## ชื่อ นางสาววิไลรัตน์ เจริญศรีวีริยะกุล รหัสนิสิต 531055**4254**

กด icon Arctoolbox=>Data Management Tools=>Projection and Transformations=>Define Projection

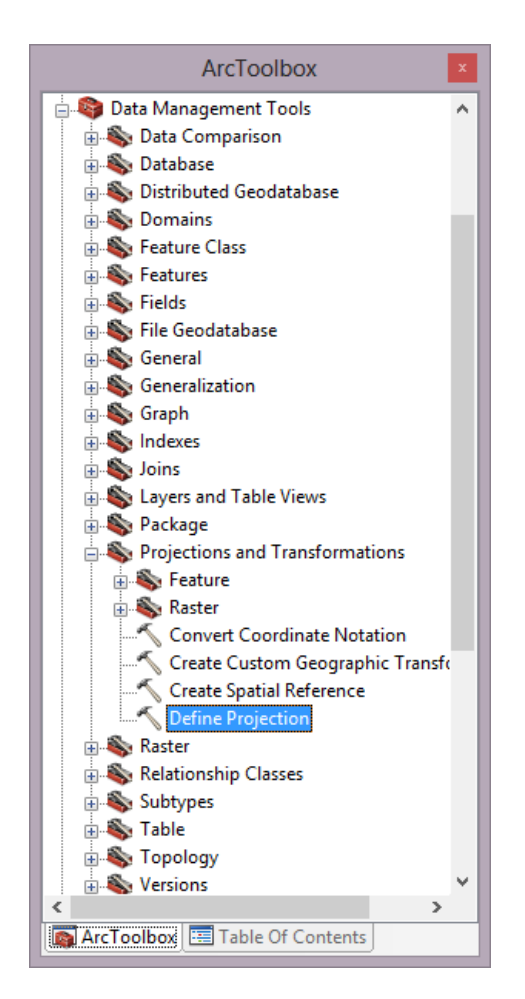

## ทำการตั้งค่าดังรูป

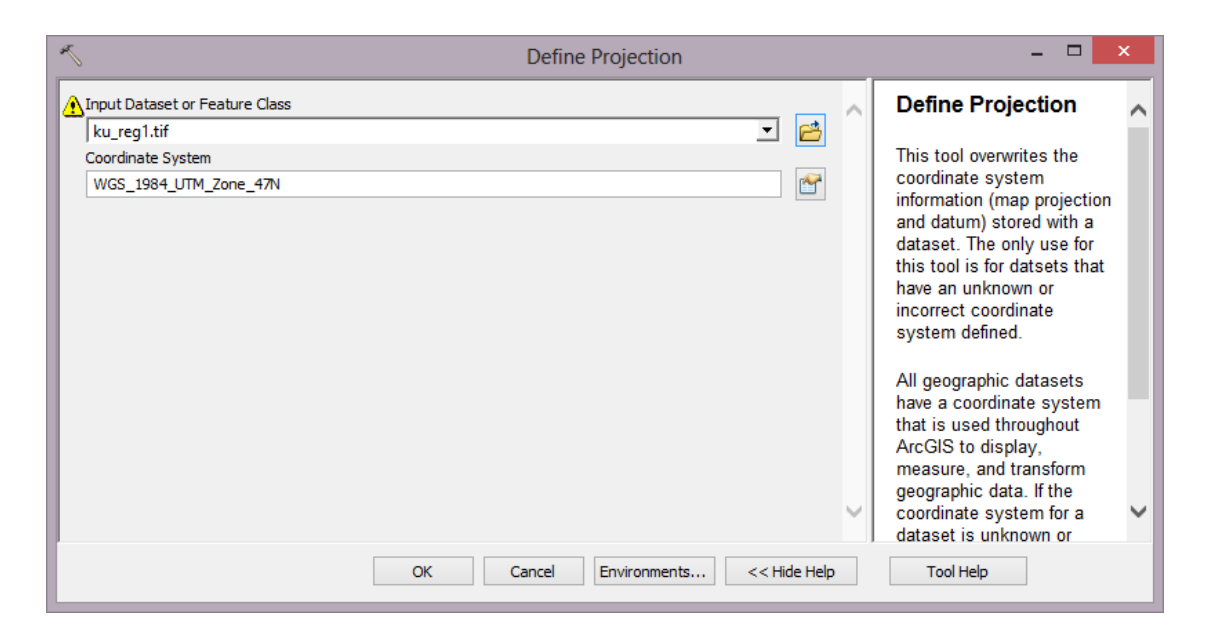

กดที่ Feature Class=>Create feature Class

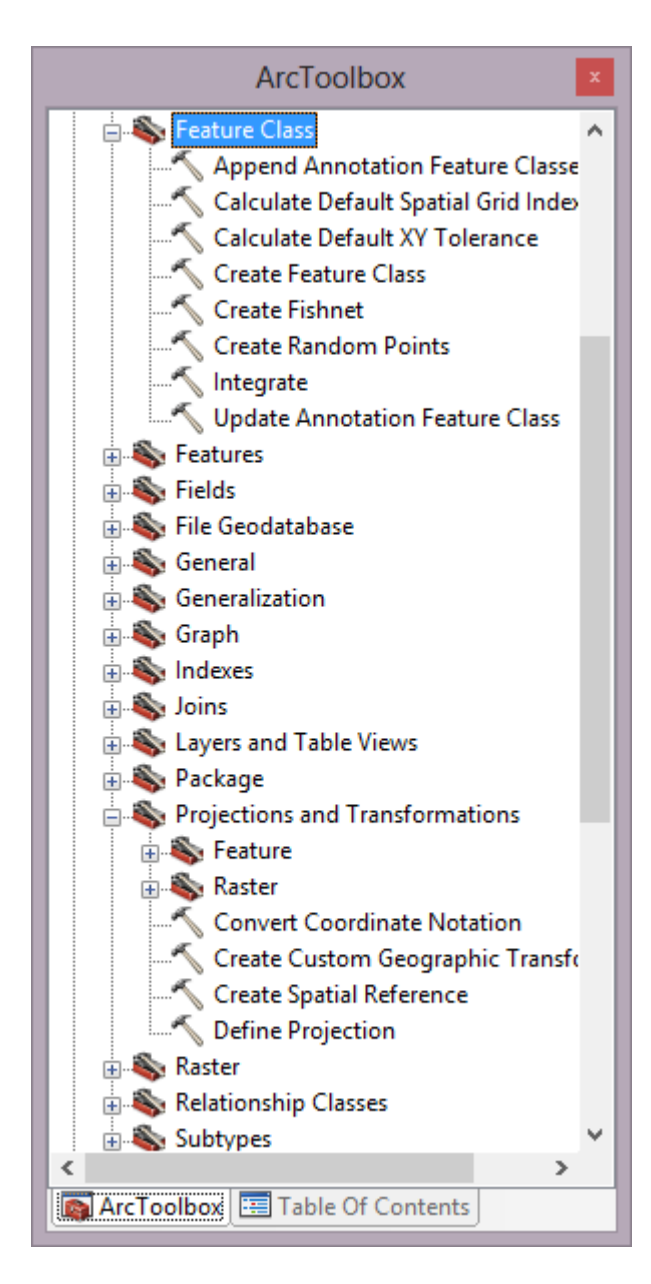

ตั้งค่าดังรูป ทำอีก 2 รอบ โดยเปลี่ยนชื่อ Feature Class Name เป็น ku\_point ตั้ง Geometry type เป็น point และ ku\_road ตั้ง Geometry type เป็น poly line

| *                                 | Create Feature Class        |          | - 🗆 🗙                          |
|-----------------------------------|-----------------------------|----------|--------------------------------|
| Feature Class Location            |                             | _ ^      | Create Feature Class           |
| D:\ku\gis\lab2                    |                             | <b>2</b> |                                |
| Feature Class Name                |                             |          | Creates an empty feature       |
| KU_BUILDING                       |                             |          | class in an ArcSDE, file, or   |
| Geometry Type (optional)          |                             |          | personal geodatabase; in a     |
| POLYGON                           |                             | ~        | folder it creates a shapefile. |
| Template Feature Class (optional) |                             | _        |                                |
|                                   | •                           | <b>1</b> |                                |
|                                   |                             |          |                                |
|                                   |                             | +        |                                |
|                                   |                             | _        |                                |
|                                   |                             | ×        |                                |
|                                   |                             |          |                                |
|                                   |                             | Ť        |                                |
|                                   |                             |          |                                |
|                                   |                             | +        |                                |
|                                   |                             |          |                                |
|                                   |                             | <u> </u> |                                |
| Has M (optional)                  |                             | Ť        |                                |
|                                   |                             |          |                                |
| 0                                 | K Cancel Environments << Hi | ide Help | Tool Help                      |
|                                   |                             |          |                                |

ไปที่ Georeferencing=>link Table

Georeferencing

Add Control Points=>double click=> ตั้งค่าตัวเลขที่ทำการรังวัดในสนามใน X Map Y Map ทำให้ได้ 4 จุด

|          |            |                | Link Table    |                  | ?        | × |
|----------|------------|----------------|---------------|------------------|----------|---|
| Link     | X Source   | Y Source       | Х Мар         | Ү Мар            | Residual | × |
| 1        | 402.034561 | -376.853348    | 669201.470000 | 1531744.200000   | 0.00000  |   |
| 2        | 445.677225 | -247.273862    | 669245.112664 | 1531872.590878   | 0.00000  |   |
| 3        | 876.109592 | -310.787605    | 669671.822774 | 1531808.406071   | 0.00000  |   |
| 4        | 880.080546 | -445.006375    | 669675.388597 | 1531675.282025   | 0.00000  |   |
| ¢        |            |                |               |                  |          |   |
| Auto A   | diust      | Transformation | 1st Order Pol | vnomial (Affine) |          |   |
|          | ajast      | Tansiomadon.   | 1st Order Por | ynomiai (Arnine) | *        |   |
| otal RMS | Error:     | 0.00000        |               |                  |          |   |
|          |            |                |               |                  |          |   |

~ X

## Editor=>Start Editing

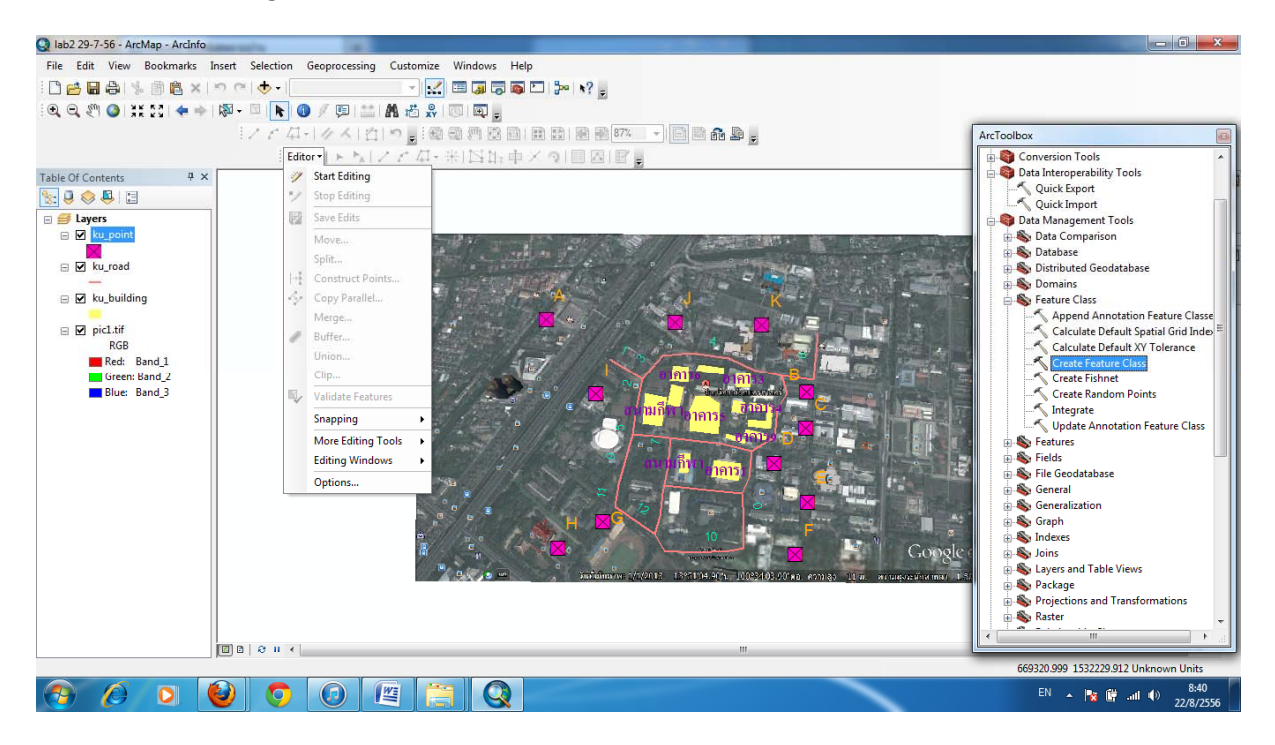

Create Features=>ku\_building=>Polygon=>วาดรูปที่อาคาร=>Finish Sketch

| Q lab2 29-7-56 - ArcMap - ArcInfo | at far ing Manfild Manfild Manfild             |                                      |
|-----------------------------------|------------------------------------------------|--------------------------------------|
| File Edit View Bookmarks Insert   | Selection Geoprocessing Customize Windows Help |                                      |
| · C 😆 🖶 😂 🛸 🗐 🙆 × I ち つ           | 🚸 - 🚽 🔣 🖾 🗊 🗊 🗊 💭 🦫 א? 🖕                       |                                      |
|                                   |                                                |                                      |
| 1                                 |                                                |                                      |
|                                   |                                                | ArcToolbox                           |
|                                   | Editory 下版 / Z AF 示 [4] 時 甲 X 9] 目 0   1 日     | Conversion Loois                     |
| Table Of Contents 4 ×             |                                                | Ouick Export                         |
|                                   | Anath Easterna                                 | Quick Import                         |
| 🗉 🥌 Layers                        | Create reduces (6)                             | 😑 🍣 Data Management Tools            |
|                                   | · · · · · · · · · · · · · · · · · · ·          | 🗊 🚯 Data Comparison                  |
| ⊨ 🔽 ku road                       | ku_building                                    | Database     Distributed Geodatabase |
|                                   | ku_building                                    | B Somains                            |
| 😑 🗹 ku_building                   | ku_point                                       | E Seature Class                      |
|                                   | a ujont                                        | Append Annotation Feature Classe     |
| B B pict.til                      | ku_road                                        | Calculate Default Spatial Grid Index |
| Red: Band_1                       | - M Trag                                       | Create Feature Class                 |
| Green: Band_2                     |                                                | Create Fishnet                       |
| Blue: Band_3                      |                                                |                                      |
|                                   |                                                | Integrate                            |
|                                   |                                                | Update Annotation Feature Class      |
|                                   |                                                | Add XY Coordinates                   |
|                                   |                                                | Adjust 3D Z                          |
|                                   |                                                |                                      |
|                                   |                                                | Check Geometry                       |
|                                   |                                                | Delete Features                      |
|                                   |                                                | Dice                                 |
|                                   |                                                | Feature Envelope to Polygon          |
|                                   | Reconception Task                              |                                      |
|                                   |                                                | Feature To Point                     |
|                                   | Select a template.                             |                                      |
|                                   |                                                |                                      |
|                                   |                                                | 668956.155 1532094.54 Unknown Units  |
| 📀 🖉 🖸 🕹                           |                                                | EN 🔺 🙀 🛱til 🌒 8:42<br>22/8/2556      |

คลิกขวาที่ ku\_building=>Open Attribute Table=>Table Options=>Add field

| Q lab2 29-7-56 - ArcMap - ArcInfo |          |             |                                             |              |                              |   |            |                           |
|-----------------------------------|----------|-------------|---------------------------------------------|--------------|------------------------------|---|------------|---------------------------|
| File Edit View Bookmarks Inse     | rt Selec | tion Geopro | cessing Customize Wir                       | ndows Hel    | p                            |   |            |                           |
| 🗄 🔂 🖨 🖓 🛞 🖻 🗙 🗠                   | C .      | •           |                                             | J 🗟 🚳        | E 🐎 x? 🖕                     |   |            |                           |
| े 🔍 🔍 🥙 🥥 💥 🖂 🔶 🔶 🔯               | • 🗉 🛛    | k 🚺 🖉 🛡     | 🗉 🔛 🗚 📸 👷 🔟                                 |              |                              |   |            |                           |
|                                   | 127      | · 41 - 14   | く 白 ち。 回回                                   | m 🖾 🖻        | III II II III 87%. 🕞 🖻 🔒 💁 🖕 |   |            |                           |
| Table Of Contents 7 ×             | Table    |             |                                             |              |                              | 8 |            | <u>^</u> 🐻                |
|                                   | -        | B- ₽.       | 3 ⊡ @ ×                                     |              |                              |   |            | Cata                      |
| E Zayers                          | ku_poi   | int         |                                             |              |                              | × |            | 00                        |
|                                   |          | FID         | Shape *                                     | ld           | Name                         | - |            |                           |
| E M Ku_road                       |          | 0           | Point                                       | 0            | Α                            |   |            | Searc                     |
| E 🗹 ku_building                   |          | 1           | Point                                       | 0            | В                            |   |            | 5                         |
|                                   |          | 2           | Point                                       | 0            | С                            |   |            |                           |
| Red: Band_1                       |          | 3           | Point                                       | 0            | D                            |   |            |                           |
| Blue: Band_3                      |          | 4           | Point                                       | 0            | E                            |   | 1          |                           |
|                                   |          | 5           | Point                                       | 0            | F                            | _ |            | Ħ                         |
|                                   |          | 6           | Point                                       | 0            | G                            |   |            |                           |
|                                   |          | 7           | Point                                       | 0            | Н                            |   | .2m        |                           |
|                                   |          | 8           | Point                                       | 0            | 1                            |   |            |                           |
|                                   |          | 9           | Point                                       | 0            | J                            |   | 10 T       |                           |
|                                   |          | 10          | Point                                       | 0            | K                            | - | ole earth  |                           |
|                                   | 14       | • 1         | <ul> <li>&gt;1</li> <li>O out of</li> </ul> | 11 Selected) |                              |   | n 150m. O  |                           |
|                                   | ku_po    | int         |                                             |              |                              |   |            |                           |
|                                   | -        |             |                                             |              |                              |   |            |                           |
|                                   | la la l  | 0.4         |                                             |              | m                            |   |            |                           |
|                                   | ,=       |             |                                             |              |                              |   | 668459.241 | 1532046.665 Unknown Units |
|                                   |          | 0           |                                             |              |                              | - | EN 🔺       | 8:32<br>1 .ul () 8:32     |

ตั้งชื่อตามรูป

|               | Add Field | ? ×    |
|---------------|-----------|--------|
| <u>N</u> ame: | name      |        |
| <u>T</u> ype: | Text      | ~      |
| Field Prop    | erties    |        |
| Length        | 50        |        |
|               |           |        |
|               |           |        |
|               |           |        |
|               |           |        |
|               |           |        |
|               | ОК        | Cancel |

ทำหัวข้อ road และ point ต่างๆ

| Q lab2 29-7-56 - ArcMap - ArcInfo |        |           | 1 1 1 1 1 1 1 1 1 1 1 1 1 1 1 1 1 1 1 | -                         | State Inter Manual | and store and the second store in the second store is not a second store in the second store is not a second st |                                                                             |
|-----------------------------------|--------|-----------|---------------------------------------|---------------------------|--------------------|----------------------------------------------------------------------------------------------------|-----------------------------------------------------------------------------|
| File Edit View Bookmarks          | Insert | Selection | Geoprocessing Customize               | Windows Help              |                    |                                                                                                    |                                                                             |
| 1 🗋 😝 🖨 🖄 🏥 🛍 🗙                   | 1 m m  | ••        | × .                                   | 🔲 🗊 👼 🖾 🐎 🛛               | N? -               |                                                                                                    |                                                                             |
| 🔍 🔍 🖉 🥥 💥 🖸 🔶 🔿                   | - 🖏    | 🖾   🔭   🤇 | ) / 💷 🔛 🗛 🖧 🕺                         | I 🗔 I 🖳 🖕                 |                    |                                                                                                    |                                                                             |
|                                   | -[     | Z C 14    | -   々 人   白   り <b> </b>   岡<br>      |                           | 874                | . 4 6 9                                                                                                    | ArcToolbox                                                                  |
| Table Of Contents # X             |        | : Cui     |                                       |                           |                    |                                                                                                    | Onversion roots     Onversion roots     Onversion roots     Onversion roots |
| No. 0 😞 🚨 🖂                       |        |           |                                       |                           |                    |                                                                                                    | Quick Export                                                                |
| E S Layers                        |        | Table     |                                       |                           |                    |                                                                                                    | Quick Import     Data Management Tools                                      |
| 🖃 🗹 ku_point                      |        | : - E     | -   🖬 🚱 🛛 🖉 🗙                         |                           |                    |                                                                                                    | 💼 🗞 Data Comparison                                                         |
|                                   |        | ku_road   |                                       | × Distributed Goodstabase |                    |                                                                                                    |                                                                             |
| -                                 |        |           | FID                                   | Shape *                   | ld                 |                                                                                                    | Domains                                                                     |
| 😑 🗹 ku_building                   |        |           |                                       | DUI                       |                    |                                                                                                    | E S Feature Class                                                           |
| pic1.tif                          |        | · -       | U                                     | Polyline                  | 1                  | -                                                                                                    | Append Annotation Feature Classe     Calculate Default Spatial Grid Index   |
| RGB                               |        |           | 1                                     | Polyline                  | 2                  |                                                                                                    | Calculate Default XY Tolerance                                              |
| Red: Band_1                       |        |           | 2                                     | Polyline                  | 3                  | -                                                                                                    | Create Feature Class                                                        |
| Blue: Band_3                      |        |           | -                                     | Debiline                  | 4                  | -                                                                                                    | E Create Pismet                                                             |
|                                   |        |           | 3                                     | Polyline                  | 4                  | -                                                                                                    | Integrate                                                                   |
|                                   |        |           | 4                                     | Polyline                  | 5                  |                                                                                                    | Update Annotation Feature Class                                             |
|                                   |        |           | 5                                     | Polyline                  | 6                  |                                                                                                    | Add XY Coordinates                                                          |
|                                   |        |           | 6                                     | Polvline                  | 7                  |                                                                                                    |                                                                             |
|                                   |        |           | 7                                     | Polyline                  | 8                  |                                                                                                    | Check Geometry                                                              |
|                                   |        |           | 0                                     | Debdies                   | 0                  | -                                                                                                    |                                                                             |
|                                   |        |           | 8                                     | Polyline                  | 9                  | -                                                                                                    | Dice                                                                        |
|                                   |        |           | 9                                     | Polyline                  | 0                  |                                                                                                    | Feature To Line                                                             |
|                                   |        |           | 10                                    | Polyline                  | 10                 |                                                                                                    | - Feature To Point                                                          |
|                                   |        | 14 4      | 1 · · ·                               | 🥕 (0 out of 13 Selected)  |                    |                                                                                                    | reacure to Polygon                                                          |
|                                   |        | ku_road   |                                       |                           |                    |                                                                                                    |                                                                             |
|                                   |        |           |                                       |                           |                    |                                                                                                    | 668475.749 1531922.849 Unknown Units                                        |
| 🛞 🖉 🖸                             | ٧      | 0         |                                       | 3 🔇 🚿                     |                    |                                                                                                    | EN 🄺 💘 ଜ 대비 🌒 8:44<br>22/8/2556                                             |

## ผลการทดลอง

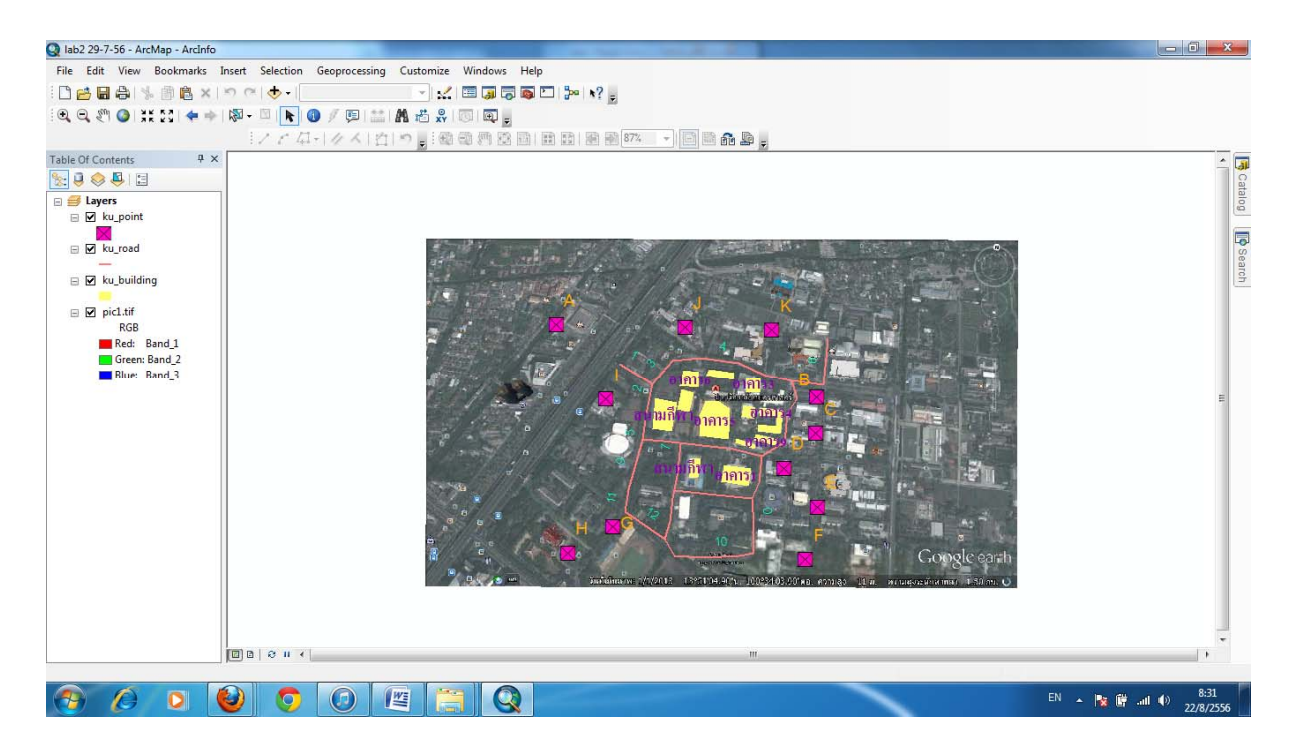

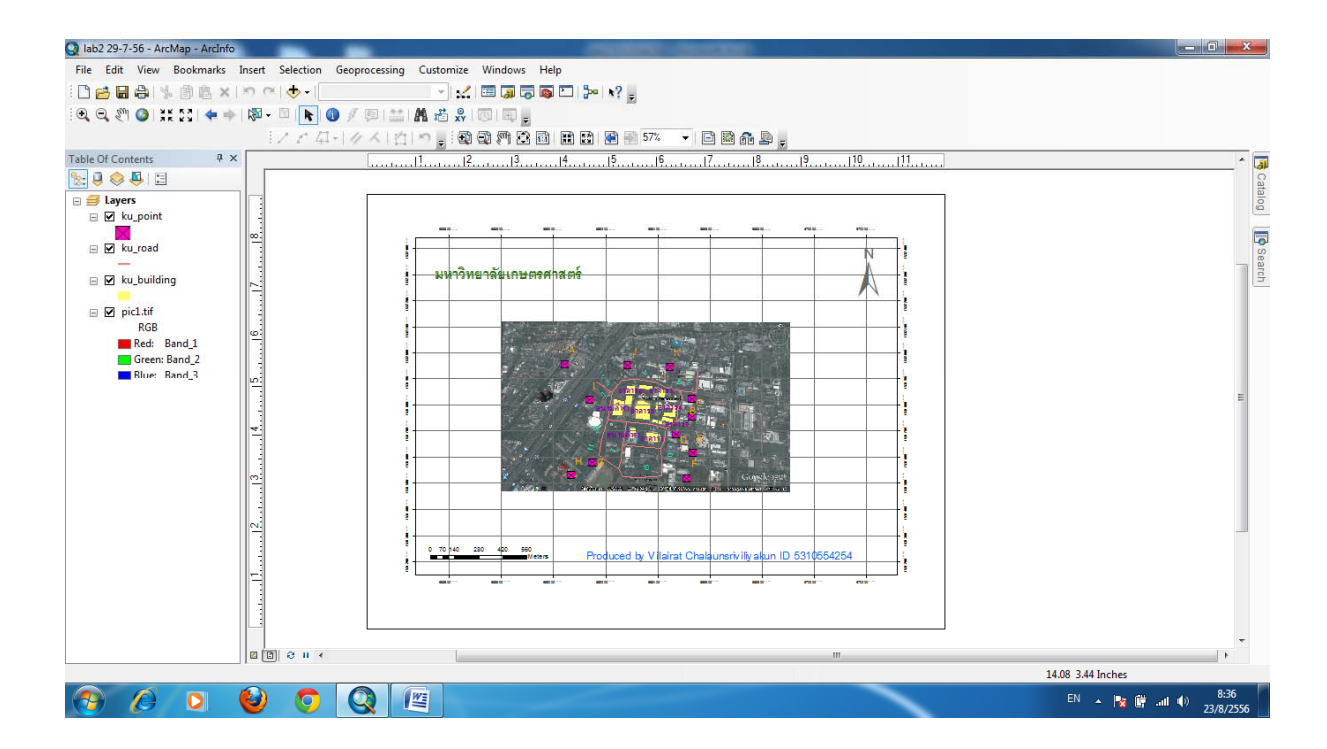

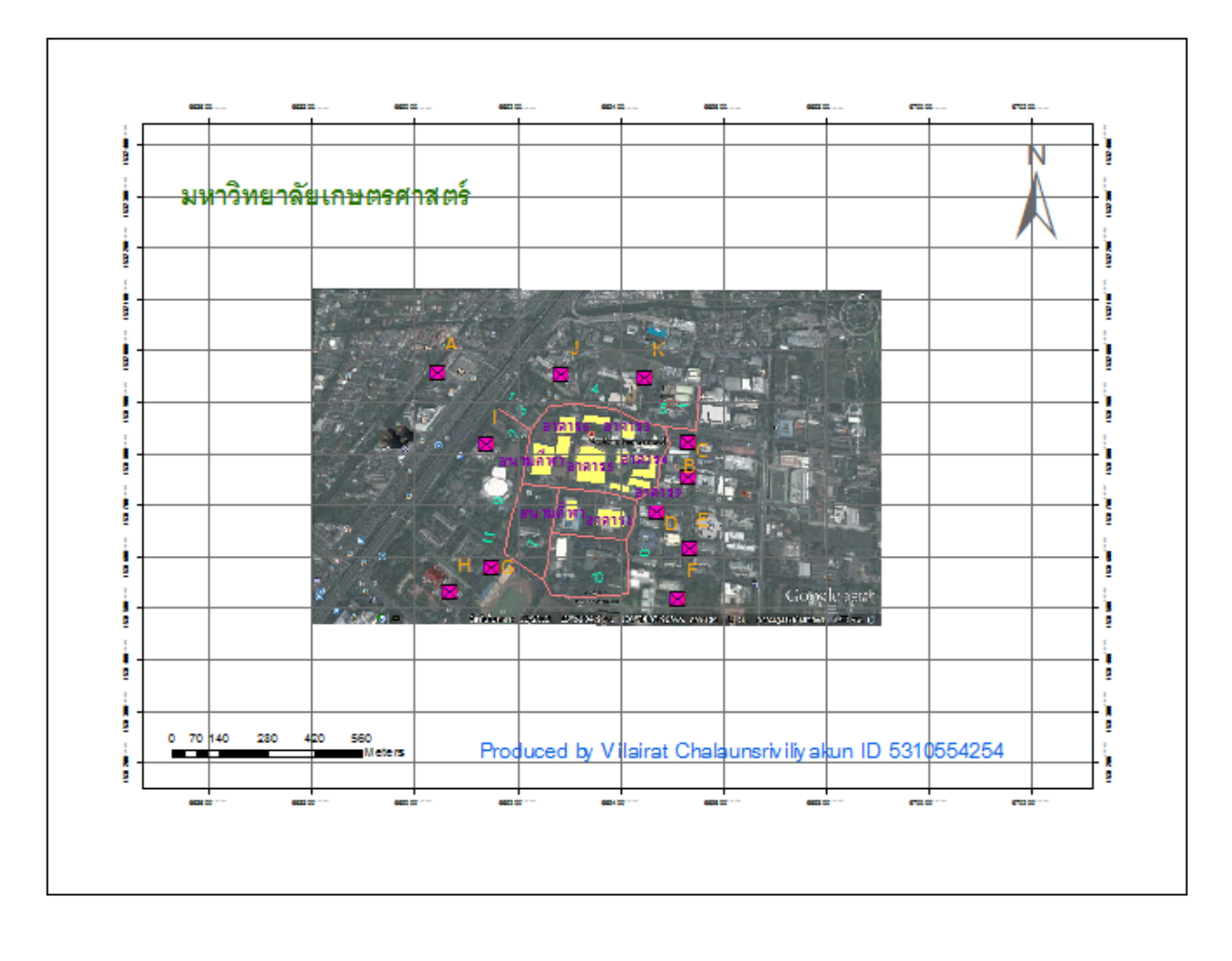

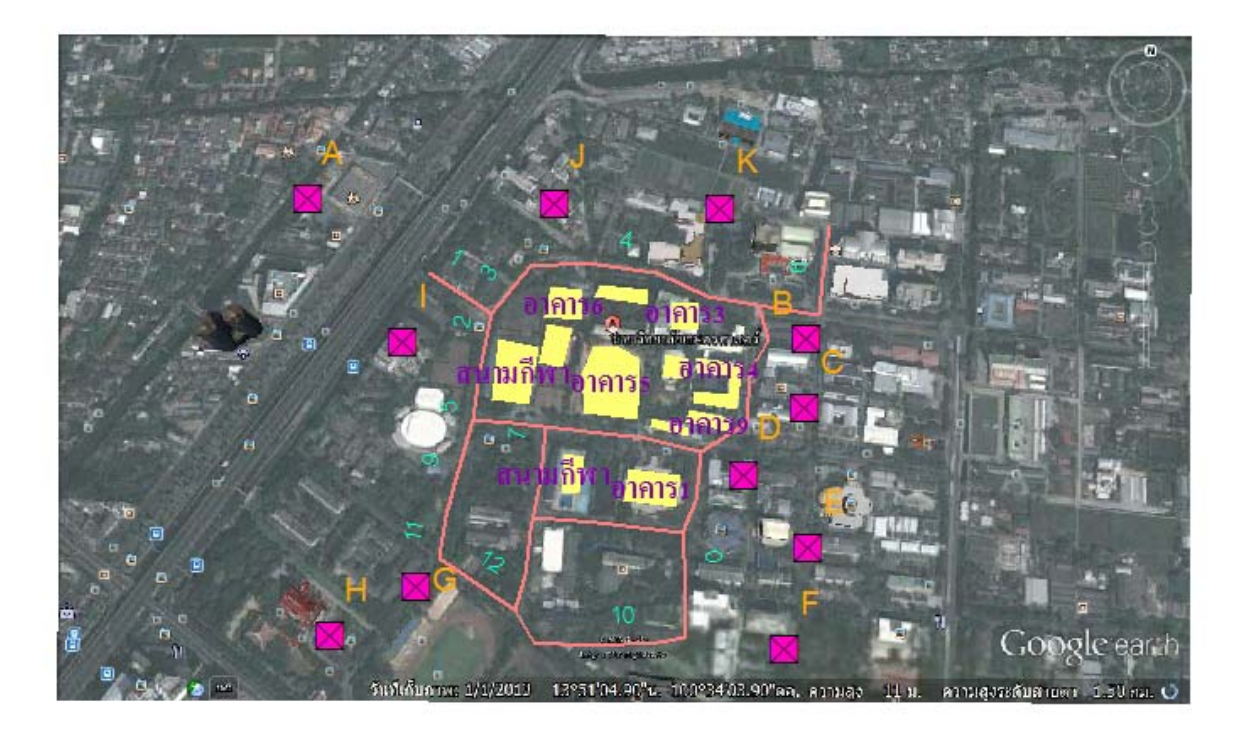